# GOLFZON 大会申請マニュアル GLF

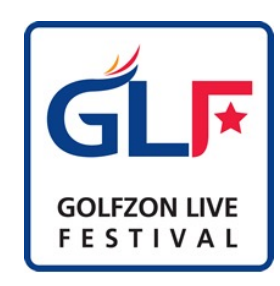

Ver.1.0.20240312

1

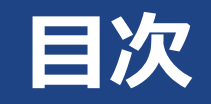

### ◆GLFとは?-----P.3

- ◆開催 / 参加フロー ----- P.4
- ◆開催申請方法 ----- P.5
  - GSMサイトで申請 ----- P.6~P.12
  - メールで申請 ----- P.13
- ◆ ランキング ----- P.14~P.15
- ◆景品 ----- P.16
  - 参考:景品表示法について

## GLFとは?

#### GOLFZON LIVE FESTIVAL (通称:GLF)とは、

9または18ホールのスコアを競うオンライン大会です。 (※オンラインサービスをご契約いただいている店舗様へ提供している サービスで、開催が可能です。)

ユーザーはGLF開催期間中、原則何度でもプレーすることが可能で、 期間終了時の最も良かったスコアで最終順位が決定します。

### 順位はシミュレーター上でホール毎に更新され 参加者のモチベーションを刺激するため1打を競う面白さを提供します。 参加者はより良いスコアを目指して何度もリピートする傾向にあります。

店舗側からお客様、お客様同士の**コミュニケーションツールとなる**ため、 **店舗内でコミュニティが創出**され、**リピーター化へつなげることも可能**です。

サービス開始以来8700を超える大会が 「店舗の月例会」や「イベント大会」として多くの店舗で開催されています。

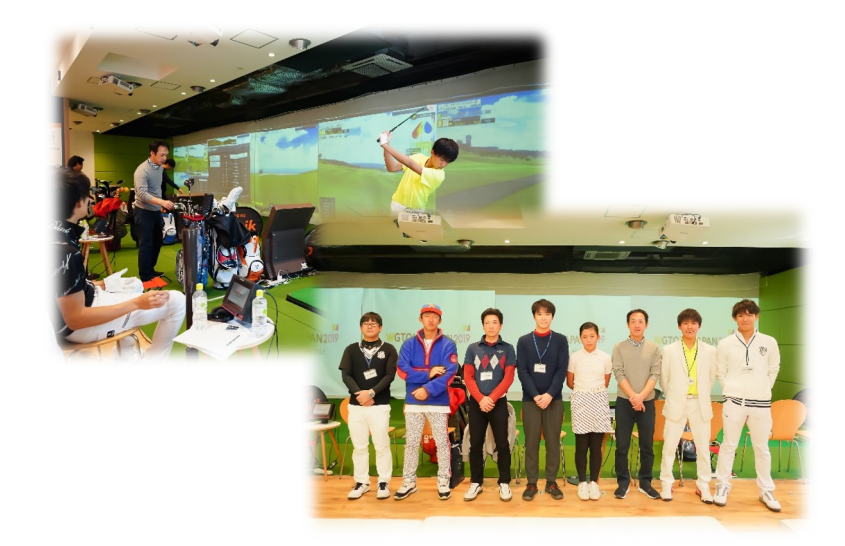

### **2** 03-6380-3903

受付時間:10:00~18:00

⊠ <u>taikai@golfzon.com</u>

ご不明点、ご相談などございましたら こちらまでお問い合わせください。

# 開催/参加フロー

### 店舗様、ユーザー様におけるフローは下記の通りとなります。★は必須事項になり、その他は推奨フローになります。

|            | 店舗様                                                                                                    | ユーザ様                                                                                                    |              |                                       |
|------------|----------------------------------------------------------------------------------------------------|----------------------------------------------------------------------------------------------------|--------------|---------------------------------------|
| 開催/<br>参加前 | <ul> <li>★GLF設定、景品(任意)を決める</li> <li>★ GSM ⇒ GLF開催申請をする<br/>※複数店舗もしくはオープン大会での開催の<br/>場合のみ、エクセル様式にてメールで申請</li> <li>※原則3営業日前まで</li> </ul> | ★GOLFZON GLOBAL<br>アプリで会員登録<br>※大会参加はログインが必要<br>シミュレーターに表示されている番号を<br>アプリで入力してログイン<br>③ ログイン番号 6 0 3 4 3 | ★開始希<br>こちらま | 望日の <b>3営業日前まで</b> に<br>でご送付お願いいたします。 |
|            | 12-6-11-1-6-53                                                                                                    | ★GLFモードより参加<br>・GOL FZONアプリで該当大会                                                                         | GSM          | http://gsm.golfzon.com                |
| 開催中        | ・ボスターやホームページ<br>SNS等で告知                                                                                                    |                                                                                                    | メール          | taikai@golfzon.com                    |
|            | ・来客様に大会参加を誘導                                                                                                    |                                                                                                    |              |                                       |
|            | ・結果発表<br>(アプリでもご確認できます。)                                                                                                    | ・結果確認                                                                                                    |              |                                       |
|            | ・景品お渡し<br>※店頭お渡し推奨                                                                                                    | ·景品受取                                                                                                    |              | 4                                     |

# 開催申請方法

## 1. GSMサイトで申請

## URL:http://gsm.golfzon.com

①GLMサイトにログインして大会管理クリック ②右上のGLF大会申請を選択 ③大会設定後、OKを1回クリックで申請完了。

| VN R&D c2<br>• purchase01 • S0 |   |
|--------------------------------|---|
| 自店舗管理                          |   |
| O 予約                           | ď |
| ο 大会                           |   |
| - 大会リスト                        |   |
| - 大会開設                         |   |

### 2. メールで申請

※複数店舗もしくはオープン大会での開催の場合のみ
 送り先:taikai@golfzon.com
 ①ECサイト(GOLFZON消耗品サイト)ログイン
 ECサイト: e-shop.golfzon.jp
 ②GLF申請フォーマットダウンロード
 ③大会申請書を記入してメールで申請

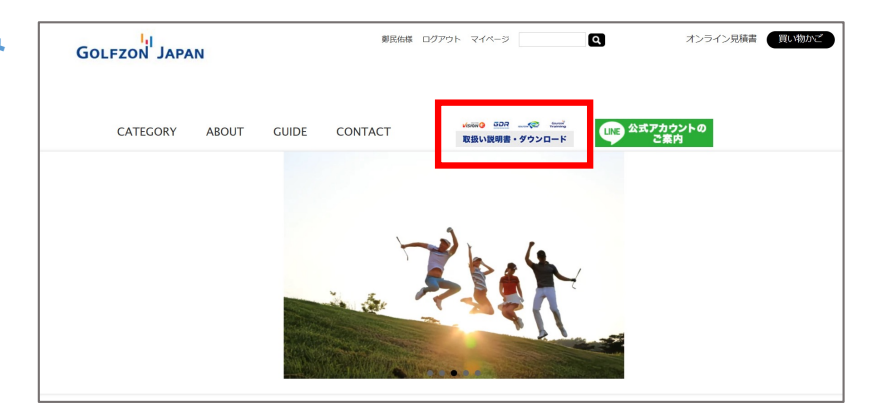

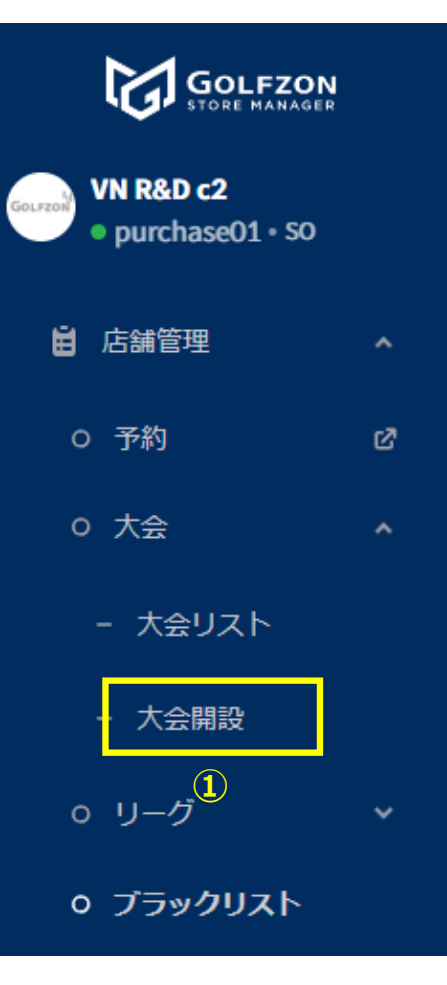

### ①店舗管理⇒大会⇒「大会開設」をクリック

### 大会申込約款

GLF申請およびオープン方法に関する内容です。

1. 各店舗は月に2大会を開設できます

2.実際の大会の締め切り時間より30分早く入場してください。

3.開催1週間前から申し込んでください。

4.情報を正確に入力してください。誤った情報によって発生する被害に対してゴルフゾンは責任を負い ません。

5.申請した大会に参加者がいない場合、来月の申請が制限されます。

6.参加者情報は大会のお知らせ及び賞金目的にのみ使用できます。その他の目的では、個人情報保護ポリシーに従って使用することはできません。上記のポリシーを遵守しない店舗では大会を開設できません。

7.ランキングは大会終了後一週間以内にお問い合わせください。7日以降のお問い合わせにつきましては、ゴルフゾンでは責任を負いかねます。

8. 貸金の受け取りは、お店自体の責任の下で行われます。 これに対してゴルフゾンでは責任を負いません。

9. 大会の手続きは各店舗の現地規定に従います。

10.ゴルフゾンは個人情報政策に違反しない限り、大会サービスの利用に対して責任を負いません。大 会期間中にネットワーク障害など一時的な問題が発生しても、ゴルフゾンでは保証責任を負いません。

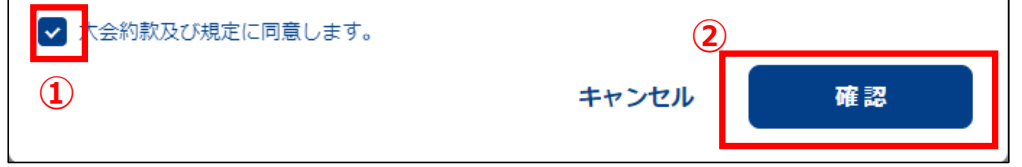

### ①内容をご確認頂き、 「大会約款及び規定に同意します。」 にチェックを入れる

2確認ボタンを押下する

 $\times$ 

| Туре<br>● GLF ○ ラウンド (リーグ)                                                                                                    |       |                       |         |
|----------------------------------------------------------------------------------------------------|-------|-----------------------|---------|
| 店舗                                                                                                    |       |                       |         |
|                                                                                                    |       |                       |         |
| パスワード設定                                                                                                    |       |                       |         |
| コースを選択してください。                                                                                                    |       |                       |         |
| 大会名* 2                                                                                                    |       |                       |         |
| 大会名を入力してください。                                                                                                    |       |                       |         |
| <ol> <li>22文字以内に入力してください。特殊文字は入力でき:</li> </ol>                                                                                                    | ません。  |                       |         |
| □□□□□□□□□□□□□□□□□□□□□□□□□□□□□□□□□□□□                                                                                                    | 14:00 | <u>م</u> ~ 2024.03.20 | ₱ 16:00 |
| the second second secon | 17:00 | 2021.00.20            |         |

①パスワード設定は必要であれば4桁の数字で設定が可能

②任意の大会名を入力

③大会の期間を設定する

<注>複数店舗で大会を申請したい場合はエクセルファイルで申請を行っていただく。(GSMから申請ではなく)

|                                                 | Q |
|-------------------------------------------------|---|
| ● 9ホール及び18ホール可能です。<br>CC検索で選択したシステムのみ大会に参加できます。 |   |
| 說明 (4)                                          |   |
| 店舗情報または大会説明を入力してください。                           |   |
|                                                 | h |

#### CC選択 2 $\times$ Q 検索 CC 全体 ✓ グリーン全体 全ての国 $\sim$ $\sim$ REAL **VISION** VISION+ TWOVISION 結果 154 ジュニアCC 58ゴルフクラブ ● Japan コース3 グリーン3 Celtic Manor Resort - The Montgomerie Course ╬ UK コース3 グリーン3 Colorado Golf Club 🐠 USA コース3 グリーン3 El Camaleon Mayakoba GC Mexico コース3 グリーン3

GOLFZONカウンティーアンソンW

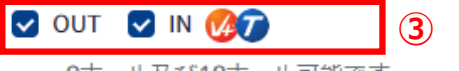

9ホール及び18ホール可能です。
 CC検索で選択したシステムのみ大会に参加できます。

①CC(コース)選択するために検索窓をクリックする

2該当のシミュレーターの機種をクリックして(複数選択可)コース選択を行う

39ホールであればOUTかINどちらかにチェックを入れる 18ホールであればOUT、IN両方にチェックを入れる

4大会説明を記載する

| Concede   | 風の設定                                                   | ビン位置                                                                                                    |
|-----------|--------------------------------------------------------|----------------------------------------------------------------------------------------------------|
| 1.5m ~    | <ul><li>⇒&gt;ダム ∨</li></ul>                            | 中ピンです ~                                                                                                    |
| ティーアップの時間 | ティーの位置 - 男性                                            | ティーの位置 - 女性                                                                                                    |
| 12h 🗸     | White $\checkmark$                                     | White 🗸                                                                                                    |
| マリガン      | Swing plate                                            | TWOVISIONモード                                                                                                    |
| 0 ~       | 普通 ~                                                   | 一般モード ~                                                                                                    |
|           | Concede<br>1.5m 〜<br>ディーアップの時間<br>12h 〜<br>マリガン<br>0 〜 | Concede       風の設定         1.5m       >         ディーアップの時間       ティーの位置 - 男性         12h       >         マリガン       Swing plate         0       > |

各項目のゲーム設定を行う

※ConcedeとはOKパットのこと ※マリガンは打ち直し回数のこと ※TWOVISIONモードはTWOVISONのみ設定が可能

<注1>賞品の設定をしたい場合は別途メール及びエクセルのフォームで送って頂く必要あり

<注3>複数店舗で大会を申請したい場合はエクセルファイルで申請を行っていただく。(GSMから申請ではなく) (GLMでは複数店舗で大会の申請ができたが、GSMでは今のところ複数店舗申請ができない)

#### レベル別参加制限/スコア補正値

| スコア補正値       |   |   |          |             |   |   |          |  |            |   |   |            |
|--------------|---|---|----------|-------------|---|---|----------|--|------------|---|---|------------|
| レベル          |   |   |          |             |   |   |          |  |            |   |   |            |
| Diamond III  | Θ | 0 | $\oplus$ | Diamond II  | Θ | 0 | $\oplus$ |  | Diamond I  | Θ | 0 | $( \div )$ |
| Platinum III | Θ | 0 | $\oplus$ | Platinum II | Θ | 0 | $\oplus$ |  | Platinum I | Θ | 0 | (  i )     |
| Gold III     | Θ | 0 | $\oplus$ | Gold II     | Θ | 0 | $\oplus$ |  | Gold I     | Θ | 0 | $\oplus$   |
| Silver III   | Θ | 0 | $\oplus$ | Silver II   | Θ | 0 | $\oplus$ |  | Silver I   | Θ | 0 | $\oplus$   |
| Bronze III   | Θ | 0 | $\oplus$ | Bronze II   | Θ | 0 | $\oplus$ |  | Bronze I   | Θ | 0 | (  i )     |
| 予定、休眠等級      |   |   |          |             |   |   |          |  |            |   |   |            |
| Diamond      | Θ | 0 | $\odot$  | Gold        | Θ | 0 | $\oplus$ |  | Bronze     | Θ | 0 | $( \div )$ |
| Platinum     | Θ | 0 | $\odot$  | Silver      | Θ | 0 | $\oplus$ |  |            |   |   |            |
|              |   |   |          |             |   |   |          |  |            |   |   |            |

#### 女性プレイヤー

女性プレイヤー 🕞 0 🕀

各レベル毎、もしくは女性プレイヤーのスコア補正値(ハンディキャップ)を設定する。 特にハンデをつけないようであればすべてデフォルトの0のままでOK!

11

(1)

キャンセル

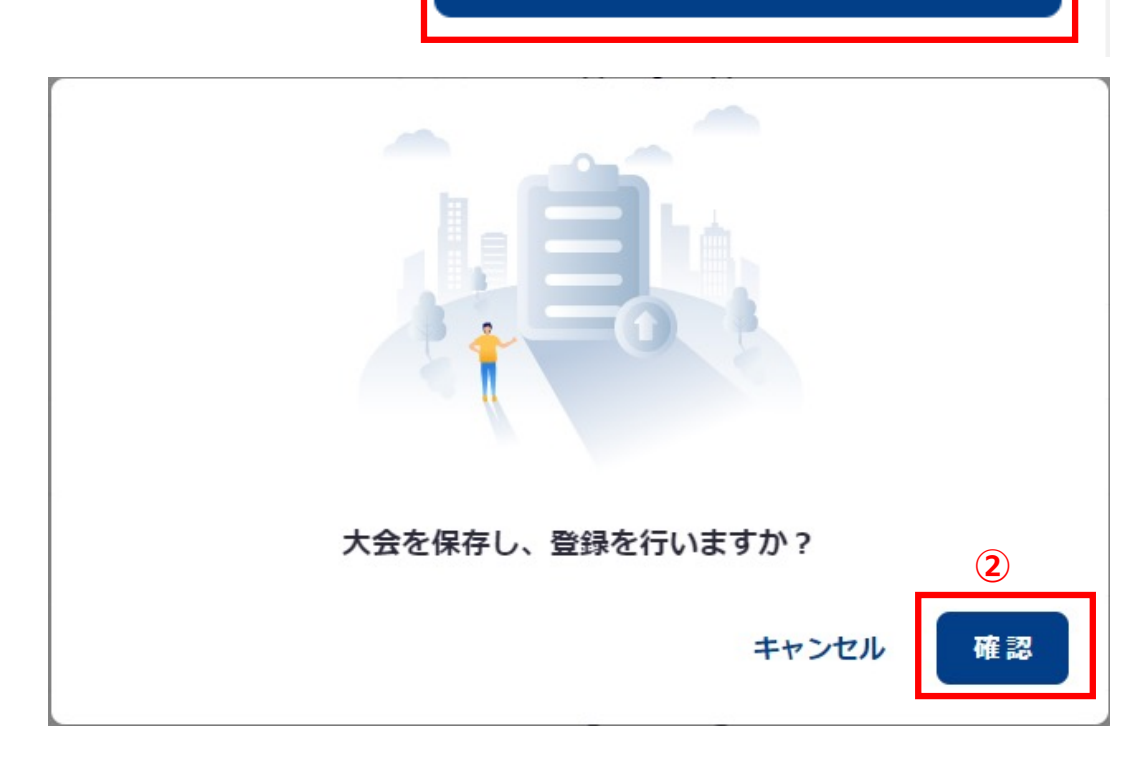

この大会を保存して登録しますか?

①大会の内容を確認して問題なければ「この大会を保存 して登録しますか?」のボタンを押下する

②最後に「確認」ボタンを押下して大会申請完了

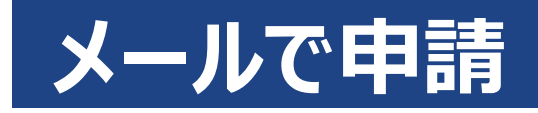

### ◆メールでのGLF申請フォーマット見本

#### 黄色い箇所が必須記入事項となります。

| 1      | 古貓名         |         |                            |         |          |        |      |       |                 | 相当;   | 苦名         |                |            |               | 1         |             |
|--------|-------------|---------|----------------------------|---------|----------|--------|------|-------|-----------------|-------|------------|----------------|------------|---------------|-----------|-------------|
| ,      |             | _       | TEL:                       |         |          |        |      |       |                 |       |            |                |            |               |           |             |
| 1      | 巴ヨ-自<br>車絡先 |         | x-127                      | ドレス・    | <u> </u> |        |      |       |                 |       |            |                |            |               |           |             |
|        | œini 76     | _       | 1. 181                     | PEA.    |          |        |      |       |                 |       |            |                |            |               | _         |             |
|        |             |         |                            |         |          |        |      |       |                 |       |            |                |            |               |           |             |
| 開催ショップ |             |         |                            |         |          |        |      |       |                 |       |            |                |            |               |           |             |
|        |             |         | ※海影庁結っ開催の根本は 本庁結ね迫まし デノゼキい |         |          |        |      |       |                 |       |            |                |            |               |           |             |
|        |             | _       | ※後級店舗で囲催の場合は、主店舗を記入してくたさい。 |         |          |        |      |       |                 |       |            |                |            |               |           |             |
| 5      | 大会名         |         |                            | horde a |          |        |      |       |                 |       |            | a a di sala di |            |               |           |             |
|        | A 40 BB     |         | ※22文=                      | 手以内(    | 全角/      | 牛角、    | カナ   | /     | 、 ス ^           |       | 全て<br>     | .1文字と:         | カワント       | ・されま          | F)        |             |
| 大      | 会期間         | ( - 1 × | 月                          | H       |          | 時      |      | 分     | ~               |       | 月          | Н              | 時          | 分             | } <i></i> | ルノワトまで      |
| ラン     | キング形        | 沅       |                            | グロフ     | く+新・     | ~ 17   | ·    |       |                 |       |            |                |            |               |           |             |
| ホ      | ミール数        |         | 9H (Ou                     | t) / 9  | H (h     | ) /    | 18ホ  | ール    |                 |       |            |                |            |               |           |             |
|        | コース         |         |                            |         |          |        |      |       | ※導入机            | 種を確認  | してコ        | ースを記入          | O TWOVSION | O VISION Plus | 0 W       | SION @ REAL |
| 5      | 離易度         |         |                            | プロ      |          | *VISIO | 転上のみ | ·ツアー可 | 打ち              | 直し回   | 数          | 0              | / 1        | / 2           | /         | 3           |
| 風      | lの強さ        |         | 微                          | 風 /     | 弱風       | /      | 強風   |       |                 |       |            |                |            |               |           |             |
| グリー    | -ンスピ-       | - 14    | 普通                         | 重 / そ   | や速       | い /    | 速い   | ۱.    | スイン             | ・グブレ  | - ト        | 普通             | i / I      | 離しい           | /         | 停止          |
| OK/    | ペット距        | 離       |                            |         |          |        |      | m     | $\times 0 \sim$ | 300cm | nまで        | 、50cm肖         | 单位 Vis     | ion plus, Tv  | wo Visi   | ionは晴れのみ    |
| テ      | ィー位置        | Ċ       | 男性:                        | バック     | / 1      | レギュミ   | 9— , | / V3  | ディー             | 、 女   | 生:         | バック            | / レギ       | ュラー           | /         | レディース       |
|        |             |         |                            |         |          |        |      |       |                 |       |            |                |            |               |           |             |
|        |             |         |                            |         |          |        |      |       |                 |       |            |                |            |               |           |             |
|        |             |         |                            |         |          |        |      |       |                 |       |            |                |            |               |           |             |
|        |             |         |                            |         |          |        |      |       |                 |       |            |                |            |               |           |             |
| ショ     | ップから        | , D     |                            |         |          |        |      |       |                 |       |            |                |            |               |           |             |
| (+     | ・ クント       | 5       |                            |         |          |        |      |       |                 |       |            |                |            |               |           |             |
|        | Cac 100-71. | ·       |                            |         |          |        |      |       |                 |       |            |                |            |               |           |             |
|        |             |         |                            |         |          |        |      |       |                 |       |            |                |            |               |           |             |
|        |             |         |                            |         |          |        |      |       |                 |       |            |                |            |               |           |             |
|        |             |         |                            | *       | 店舖作      | 青報ま    | たはナ  | 大会の   | 説明さ             | を記1   | 120        | ください           | 5003       | て字まで          | 3         |             |
|        | 1           | 位       |                            |         |          |        |      |       |                 | 1     | 位          |                |            |               |           |             |
| 貨      | 2           | 位       |                            |         |          |        |      |       |                 | 2     | 位          |                |            |               |           |             |
|        | 3           | 位       |                            |         |          |        |      |       | de              | 3     | 位          |                |            |               |           |             |
| z      | 4           | 位       |                            |         |          |        |      |       | 具品              | 4     | 位          |                |            |               |           |             |
| ĥ      | 5           | 位       |                            |         |          |        |      |       | нн              | 5     | 100<br>107 |                |            |               |           |             |
| 17     | 6           | 12.     |                            |         |          |        |      |       | 新               | 6     | 15.        |                |            |               |           |             |
| 1      | 7           | 192     |                            |         |          |        |      |       | ~               | 7     | 192        |                |            |               |           |             |
| 7      | 1           | 112     |                            |         |          |        |      |       | 7               | /     | 包          |                |            |               |           |             |
| v      | 8           | 192     |                            |         |          |        |      |       | <i>´</i>        | 8     | 192        |                |            |               |           |             |
| 1      | 9           | 位       |                            |         |          |        |      |       |                 | 9     | 位          |                |            |               |           |             |
|        | 10          | 位       |                            |         |          |        |      |       |                 | 10    | 位          |                |            |               |           |             |
| *      |             |         |                            | 位       |          |        |      |       |                 |       |            |                |            |               |           |             |
| 県品     |             |         |                            | 位       |          |        |      |       |                 |       |            |                |            |               |           |             |
|        |             |         |                            | 位       |          |        |      |       |                 |       |            |                |            |               |           |             |
| そ      |             |         |                            | 位       |          |        |      |       |                 |       |            |                |            |               |           |             |
| の      |             |         |                            | 位       |          |        |      |       |                 |       | _          |                | _          |               | _         |             |
| 112    |             |         |                            | 位       |          |        |      |       |                 |       |            |                |            |               |           |             |
| 申請     | <br>者連絡     | 先       |                            |         |          |        |      |       |                 |       |            |                |            |               |           |             |

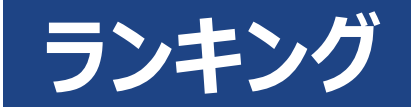

### ◆シミュレーターとGOLFZON Globalアプリでご確認いただけます。

暫定順位

1.46 m/s

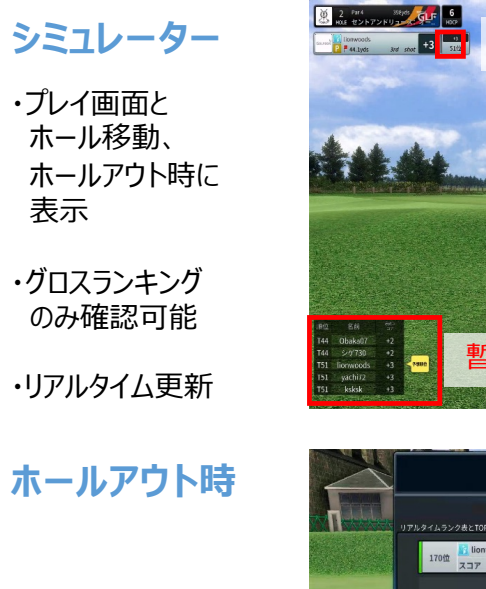

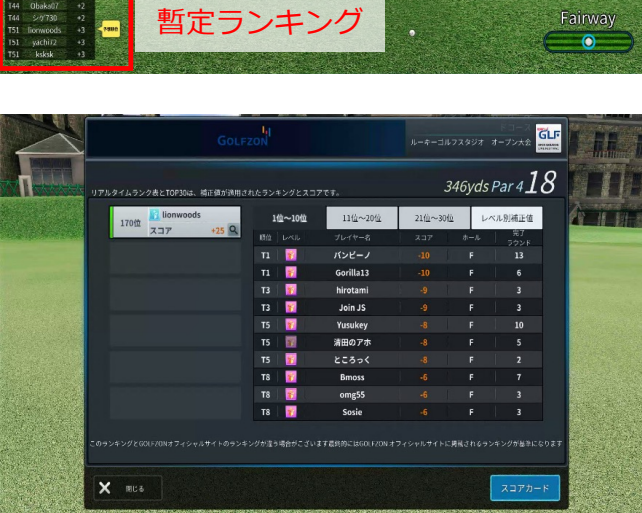

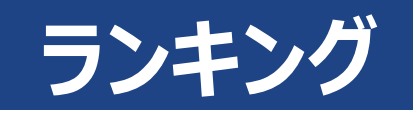

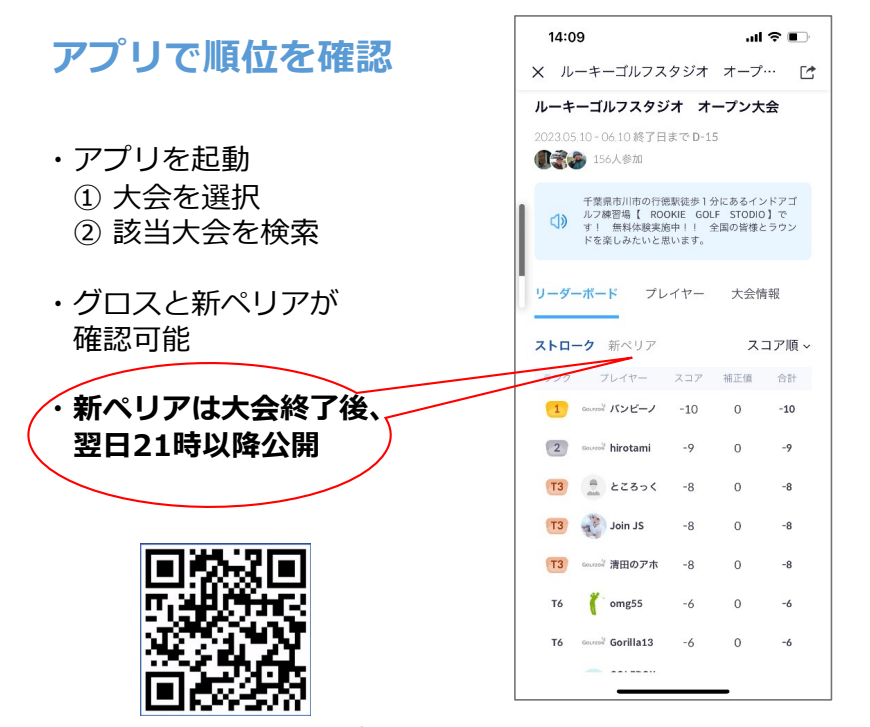

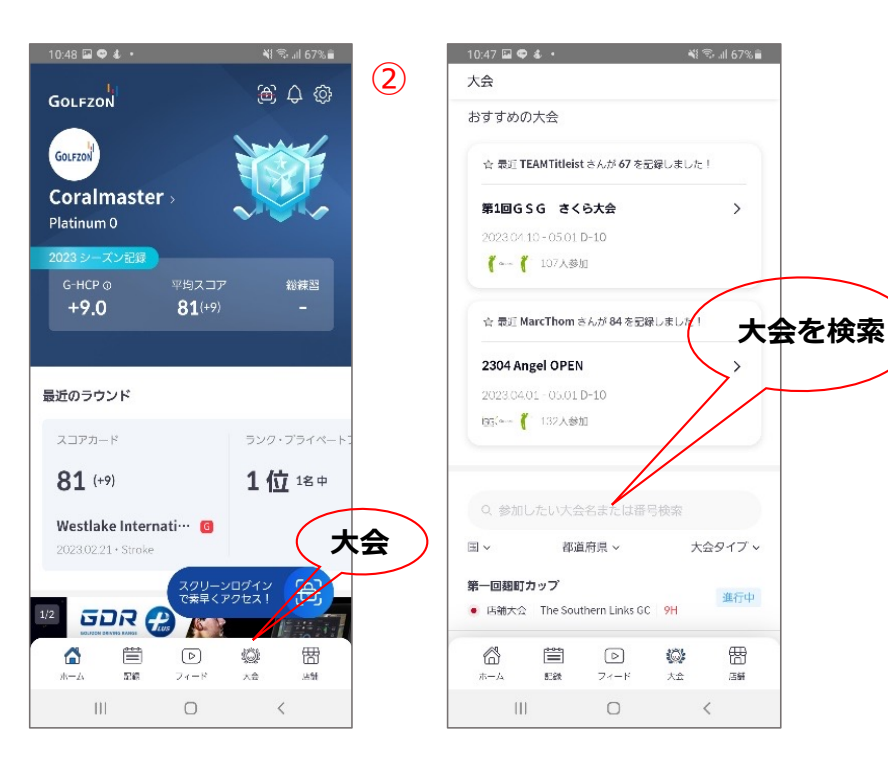

(1)

GOLFZON Globalアプリ

景品

### ◆参考 景品表示法について

店舗主催の大会で参加者に景品を提供する行為は、 景品表示法で定められるところの特定行為の優劣等によって 景品類を提供する「懸賞」行為のうち「一般懸賞」に該当します。 この場合、提供する景品において限度額が定められることとなります。

| 懸賞による取引価 | 景品類      | 限度額       |
|----------|----------|-----------|
| 額        | 最高       | 総額        |
| 5,000円未満 | 取引価額の20倍 | 懸賞に係る     |
| 5,000円以上 | 10万円     | 売上予定総額の2% |

#### 例)

ラウンド料金:9ホール2,500円 / 1大会あたり平均参加者100名 / 客単価3,500円のA店が9ホール大会を主催する場合

懸賞による取引価格は5,000円未満であることから、 提供される景品の上限は以下の通りとなります。

最高額: 取引価額 2,500円 × 20 = 50,000円

総 額: 客単価 3,500円 × 100名 × 2% = 7,000円

| ※GOLFZONとしてはコンプライアンスに基づき、     |
|-------------------------------|
| 店舗様におかれましては上記の定められる範囲内での景品提供に |
| ご協力いただけますようお願い申し上げます。         |
| 上記を逸脱した場合における損害は一切責任を負いかねますので |
| 予めご了承ください。                    |